## **BI = Business Intelligence**

คือ ระบบรวบรวมข้อมูลด้านสถิติโรงพยาบาลและ การเงินการคลัง เพื่อก**้ารบริหารจัดการ เทคนิคที่** "Search : Text & Key" นำเสนอวันนี้คือ

## CM-102 ผลการดำเนินงานแยกตามพันธกิจ\_ โครงสร้างปี 2554

FACULTY of MEDICINE

| and the second second s |   |
|----------------------------------------------------------------------------------------------------|---|
|                                                                                                    |   |
|                                                                                                    |   |
|                                                                                                    | 1 |

## Columns

- งวด/ปิงบประมาณ
- Rows
- Key Figures
- Free characteristic
- กลุ่มรหัสบริการ
- ประเภทผู้ป่วย
- พันธกิจหลัก
- รหัสบริการ รหัสบริษัท
- สิทธิ์การรักษา
- หน่วยงานผู้ให้บริกา
- หน่วยงานเจ้าของห
- หน่วยงานเจ้าของให้
- หลักสตรแต่ละชั้นปี

| BUSINES | S INTELL | IGENCE |
|---------|----------|--------|
|         |          |        |

| able | Chart | Filter |  | Current | Filter | Valu |
|------|-------|--------|--|---------|--------|------|
|------|-------|--------|--|---------|--------|------|

| มาณ 009.2011       | Overall Result                                                                                                    |
|--------------------|----------------------------------------------------------------------------------------------------|
| 906,430.00         | 906,430.00                                                                                                    |
| 0.00               | 0.00                                                                                                    |
| 0.00               | 0.00                                                                                                    |
| 0.00               | 0.00                                                                                                    |
| 0.00               | 0.00                                                                                                    |
| 906,430.00         | 906,430.00                                                                                                    |
| 45,892.56          | 45,892.56                                                                                                    |
| 1,284,894.39       | 1,284,894.39                                                                                                    |
| 92,619.99          | 92,619.99                                                                                                    |
| 193,871.85         | 193,871.85                                                                                                    |
| 1,617,278.79       | 1,617,278.79                                                                                                    |
| -710,848.79        | -710,848.79                                                                                                    |
| 200,904.83         | 200,904.83                                                                                                    |
| ด้อื่น -911,753.62 | -911,753.62                                                                                                    |
| 544,393.13         | 544,393.13                                                                                                    |
| -367,360.49        | -367,360.49                                                                                                    |
|                    | າຄາ 009.2011<br>906,430.00<br>0.00<br>0.00<br>0.00<br>906,430.00<br>906,430.00<br>45,892.56<br>1,284,894.39<br>92,619.99<br>193,871.85<br>1,617,278.79<br>.710,848.79<br>200,904.83<br>ຄ້ລັ້ນ -911,753.62<br>544,393.13 |

รายงานบนระบบ BI จะมี Function ที่ ช่วยในการค้นหาข้อมูลที่ต้องการได้ โดยรายงานที่นำมายกตัวอย่างใน วันนี้คือ รายงาน CM-102 ผลการ ดำเนินงานแยกตามพันธกิจ\_โครงสร้าง <u>ปี 2554</u> ซึ่งใช้สำหรับการเรียกดู รายได้และต้นทุน ตามพันธกิจ และ ตามหน่วยงานผู้ให้บริการ

Export to Excel Chart Setting

หมายเหตุ : รายงานนี้เริ่มใช้กับข้อมูล Period 01.2011 ( ตุลาคม 2553 )

| BEX Web - CM-102 HBMTSOTHUBHATHALBUNGTHANKAGATION     Section 2010 - CM-102 HBMTSOTHUBHATHALBUNGTHANKAGATION     Text Constraints - CM-102 HBMTSOTHUBHATHALBUNGTHANKAGATION     Text Constraints - CM-102 HBMTSOTHUBHATHALBUNGTHANKAGATION     Text Constraints - CM-102 HBMTSOTHUBHATHALBUNGTHANKAGATION     Text Constraints - CM-102 HBMTSOTHUBHATHALBUNGTHANKAGATION     Text Constraints - CM-102 HBMTSOTHUBHATHALBUNGTHANKAGATION     Text Constraints - CM-102 HBMTSOTHUBHATHALBUNGTHANKAGATION     Text Constraints - CM-102 HBMTSOTHUBHATHALBUNGTHANKAGATION     Text Constraints - CM-102 HBMTSOTHUBHATHALBUNGTHANKAGATION     Text Constraints - CM-102 HBMTSOTHUBHATHALBUNGTHANKAGATION     Text Constraints - CM-102 HBMTSOTHUBHATHALBUNGTHANKAGATION     Text Constraints - CM-102 HBMTSOTHUBHATHALBUNGTHANKAGATION                                                                                           | <b>DECISION OF ANTICAL STATE</b>                                                                                                    |                                                                                                    | PINCC<br>"Sea<br>                                                                                                    | rch : 1                                                                                                    | [ex   | t & Key"                         |
|----------------------------------------------------------------------------------------------------|----------------------------------------------------------------------------------------------------|----------------------------------------------------------------------------------------------------|----------------------------------------------------------------------------------------------------|----------------------------------------------------------------------------------------------------|-------|----------------------------------|
| Z7 BEx Web - CM-102 ผลการสำรณินหานะเยกตามพันธกิจ                                                                                                    | 1                                                                                                    |                                                                                                    | Safety + Tools + @ + "                                                                                                    |                                                                                                    |       |                                  |
| FACULTY of MEDICINE<br>Hospital           • Columns           • งวด/ป้อบประมาณ           • งวด/ป้อบประมาณ           • Rey Figures           • Key Figures           • Key Figures           • Sizeifainnis           • ประเภทผู้ป่วย           • พันธกิจหลัก           • หนัยธาละผู้การ           • หนัยธาละผู้การ           • หนัยธาละผู้ที่หนังการ           • หน้ายอานผู้ที่หนังการ           • หน้ายอานผู้ที่หนังสูงสุดระ           • หน้ายอานผู้ที่หนังการ           • หน้ายอานผู้ที่หนังสูงสุดระ           • หน้ายอานผู้ที่หนังสูงสุดระ           • หน้ายอานผู้ที่หนังสูงสุดระ           • หน้ายอานผู้ที่หนังสูงสุดระ           • หน้ายอานผู้ที่หนังการ           • หน้ายอานผู้ที่หนังสูงสุดระ           • หน้ายอานผู้ที่หนังสูงสุดระ           • หน้ายอานแล้วย่านข้านจะมัน           • หน้ายอานผู้ที่หนังสูงสุดระ           • หน้ายายายและบริหาร           • "กำใรช้ายขายและบริหาร           • "กาใร(+) ขาดทุน(-) กะ | Filter         Change Drilldown         Print Version         Broadcast and Export         Save View         Properties         Calculations and Translations         Documents         Exceptions         Sort หน่วยงานผู้ให้บริการ | <ul> <li>Select Filter Val</li> <li>Remove Filter V</li> <li>Conditions</li> <li>Variable Screve</li> <li>ขาดทุน (-) ก่อนะ</li> <li>นุน</li> <li>ขาดทุน(-) สุทธิ</li> <li>I Chart Setting</li> <li>เน้เริ่มใช้กับข้อมู่</li> </ul> | แe         มา           'alue         มา           'alue         มา           'alue         มา           'alue         มา           'alue         มา           'alue         มา           'alue         มา           'alue         มา           'alue         มา           'alue         มา           'alue         มา           'alue         มา           'alue         'alue           'alue         'alue      'alue         'alue | <ul> <li>(ZKWW003)</li> <li>Show view All ▼<br/>All Search</li> <li>effesh</li> <li>mizeuruผู้ให้บริการ Text ₽</li> <li>Not assigned</li> <li>A+พันธกิจ บ.วิชาการ</li> <li>พันธกิจการศึกษา</li> <li>A+พันธกิจการศึกษา</li> <li>สาหารีกลารศึกษา</li> <li>สามบิวาคราสตร์</li> <li>กายบิวาคราสตร์</li> </ul> | Add N | 2<br>All<br>Search<br>Select All |
| หากต้องการเลื<br>ให้บริการ" โดย<br>Filter > Selec<br>Search                                                                                                    | อก "หน่วยงานผู้<br>มการใช้ Functior<br>t Filter Value =>                                                                                                    | <b>1</b> :                                                                                                    | 1202A000           1202E000           1202H000           1203A000           1203E000           Enter a value for<br>หน่วยงานผู้ให้บริการ:                                                                                                    | A-กุมารเวชศาสตร์           กุมารเวชศาสตร์           กุมารเวชศาสตร์           กุมารเวชศาสตร์           สักษุวิทยา           จักษุวิทยา                                                                                                    |       | E A Change Order V X             |

| BEx Web - CM-102 малтяйнийнулшинг         Image: Second State State                                                               | <mark>กามพันธกิจ_ โกรงสร้างปี 2554 - Windows In</mark><br>prt/portal/prteventname/Navigate/prtroot/pcd!                                                 |                                                                                                    | DENCE<br>Sea       | rch : Te                                             | xt & Key"                                     |
|----------------------------------------------------------------------------------------------------|----------------------------------------------------------------------------------------------------|----------------------------------------------------------------------------------------------------|--------------------|------------------------------------------------------|-----------------------------------------------|
| File Edit View Favorites Tools Hel                                                                                                    | p                                                                                                    |                                                                                                    |                    |                                                      |                                               |
| 🖕 Favorites 🛛 🚔 🔁 Suggested Sites 🔻 🕯                                                                                                    | Web Slice Gallery ▼                                                                                                    |                                                                                                    |                    | »                                                    |                                               |
| 🖅 BEx Web - CM-102 ผลการดำเนินงานแยกตา                                                                                                    | มพันธกิจ                                                                                                    |                                                                                                    | 🚹 🔻 🔝 👻 🖃 🗰 🔻 Pag  | ge ▼ Safety ▼ Tools ▼ 🔞 ▼                            |                                               |
| CM-102 ผลการดำเนินงานแยกดาร<br>FACULTY of M<br>Sirring Sirring Sirving Sirving Si | มพันธกิร_โครงสร้างปี 2554<br>elect values for หน่วยงานผู้ให้บริการ (ZKWW00<br>Show tool: Single values 	 Show v<br>Search<br>ทน่วยงานผู้ให้บริการ: Text | อา       Text         iew: โ       Text         Key       ที่ โ         มนจำหนรการ Text ะ       ที่ โ         เอาะเลา       ด้วาย | Menu, Last Data Up | arch สามาร<br><u>Fext การค้</u><br>เละ 2) <u>Key</u> | <mark>ถเลือกได้</mark><br>เหาด้วย<br>การค้นหา |

| B ≡ Bus<br>เมื่อ Search ด้วย<br>ใส่ตัวอักษรและ<br>คำที่ค้นหา เพื่อใ                                                                                                    | <b>E Text ให้</b><br>หน้าหลัง<br>ห้แสดงผล                                                                                                    |    | <b>GRANCE</b><br>(Select All                                                                                                    | earch: Text (                                                                                                    | <b>Search</b>           |
|----------------------------------------------------------------------------------------------------|----------------------------------------------------------------------------------------------------|----|----------------------------------------------------------------------------------------------------|----------------------------------------------------------------------------------------------------|-------------------------|
| ที่เกี่ยวข้องทั้งหม                                                                                                    | JO                                                                                                    | _  | หน่วยงานผู้ให้บริการ                                                                                                    | Key ≑ หน่วยงานผู้ใหบริการ Text ≑                                                                                                    |                         |
| Search           หน่วยงานผู้ให้บริการ:         Key           Maximum         1000           □         Select All           หน่วยงานผู้ให้บริการ k           □         13011202           13011203           13011204 | <ul> <li>▼ *130112*</li> <li>Seard</li> <li>Key </li> <li>พน่วยงานผู้ให้บริการ Text </li> <li>ICU</li> <li>ICU</li> <li>72/4 ออก</li> <li>84/10 ตก</li> </ul> | :h | 7         13011217         13011218         13011219         13011220         13011221         13011222         13011223         13011224         13011225 | <ul> <li>อฎ 10 ใต้</li> <li>อฎ 10 เหนือ</li> <li>อฎ 11 ใต้</li> <li>อฎ 11 ใต้</li> <li>อฎ 12 ใต้</li> <li>อฎ 12 เหนือ</li> <li>อฎ 6 ใต้</li> <li>อฎ 9 ใต้</li> </ul> |                         |
| 13011205         13011206         13011207         13011207         13011209         13011210         13011211         13011212         13011215                                                                     | 84/10 ออก         CCU         ICCU         RCU         ปก. 5         ไตเทียม (สง่า)         ศ.ปลูกถ่ายไขกระดูกฯ         ศูนย์โรคหัวใจฯ 5                      |    | 13011226<br>Key Text<br>Key                                                                                                    | <sup>อฏ 9 เหนือ</sup><br>เมื่อ Search ด้วย ke<br>ใส่ <mark>ตัวเลข และ *</mark> หน้ <sup>.</sup><br>คำที่ค้นหา เพื่อให้แส<br>ที่เกี่ยวข้องทั้งหมด                     | y ให้<br>าหลัง<br>ไดงผล |